# 移植 MPIayer 到 SBC2410 開發版

作者:<u>孫善傑</u>

網址:<u>http://www.ur-solution.com/</u>

MPlayer 在 Linux 中算是一個相當老牌的撥媒體播放程式了, 它是Linux作業系統中使用率最高、支援格式最多、執行最穩定、資源耗費最小的影音撥放軟體。 這次我要將 MPlayer 移植到 SBC2410 開發版,這片板子是<u>凱思科技</u>所代理, ,使用的是 S3C2410 的 CPU,作業系統是 ARM Linux,原本以為要移植上去,只要編譯的時候指定 cross compiler 就好,但是實際上確不 是那麼簡單,在開始說明之前,首先要很感謝凱思科技的 kaise 站長大力協助,我在<u>凱思討論論</u> 壇中與 kaise 站長有問答的過程,各位也可以去參考看看,步驟大致如下表。

- 1. 编譯 zlib
- 2. 編譯 libid3tag
- 3. 編譯 libmad
- 4. 編譯 Mplayer
- 1. 编譯 & 安裝 zlib

首先請先到<u>zlib 官方網站</u>中下此此一 lib, 下載完成之後我們執行:

```
[petersun@centos madplay] tar zxvf zlib-1.2.3.tar.gz
...略...
[petersun@centos madplay]$ cd zlib-1.2.3
[petersun@centos zlib-1.2.3]$ CC=arm-linux-gcc \
> ./configure --prefix=/usr/local/arm/2.95.3
Building static library libz.a version 1.2.3 with arm-linux-gcc.
Checking for unistd.h... Yes.
Checking whether to use vs[n]printf() or s[n]printf()... using vs[n]
printf()
Checking for vsnprintf() in stdio.h... Yes.
Checking for return value of vsnprintf()... Yes.
Checking for errno.h... Yes.
Checking for mmap support... Yes.
[petersun@centos zlib-1.2.3]$ make
...略...
[petersun@centos zlib-1.2.3]$ su
Password:
```

[root@centos zlib-1.2.3]# make install <-- install 一定要有 root 權限
cp zlib.h zconf.h /usr/local/arm/2.95.3/include
chmod 644 /usr/local/arm/2.95.3/include/zlib.h /usr/local/arm/2.95.3/
include/zconf.h
cp libz.a /usr/local/arm/2.95.3/lib
cd /usr/local/arm/2.95.3/lib; chmod 755 libz.a
cd /usr/local/arm/2.95.3/lib; if test -f libz.so.1.2.3; then \
 rm -f libz.so libz.so.1; \
 ln -s libz.so.1.2.3 libz.so.1; \
 (ldconfig || true) >/dev/null 2>&1; \
fi
cp zlib.3 /usr/local/arm/2.95.3/share/man/man3
chmod 644 /usr/local/arm/2.95.3/share/man/man3/zlib.3
[root@centos zlib-1.2.3]# (安裝完成)

## 2. 編譯 & 安裝 libid3tag

請先到 madplay 官方網站將 libid3tag 及 libmad 一併下載回來,然後我們執行:

```
[petersun@centos madplay]$ tar zxvf libid3tag-0.15.1b.tar.gz
.. 略 ..
[petersun@centos madplay]$ cd libid3tag-0.15.1b
[petersun@centos libid3tag-0.15.1b]$ export LDFLAGS='-L/usr/local/
arm/2.95.3/lib/ -L/usr/local/arm/2.95.3/arm-linux/lib/'
[petersun@centos libid3tag-0.15.1b]$ export CPPFLAGS='-I/usr/local/
arm/2.95.3/include/'
./configure CC=/usr/local/arm/2.95.3/bin/arm-linux-gcc --host=arm-
linux --prefix=/usr/local/arm/2.95.3
.. 略 ..
[petersun@centos libid3tag-0.15.1b]$ make
.. 略 ..
[petersun@centos libid3tag-0.15.1b]$ su
Password:
[root@centos libid3tag-0.15.1b]# make install
```

## 3. 編譯 & 安裝 libmad

移植 MPlayer 到 SBC2410 開發版

```
[petersun@centos madplay]$ tar zxvf libmad-0.15.1b.tar.gz
.. 略 ..
[petersun@centos madplay]$ cd libmad-0.15.1b
[petersun@centos madplay]$ ./configure CC=arm-linux-gcc --enable-
speed --disable-debugging --enable-fpm=arm --disable-nls --disable-
mmap --host=arm-linux --prefix=/usr/local/arm/2.95.3/arm-linux
.. 略 ..
[petersun@centos libmad-0.15.1b]$ make
.. 略 ..
[petersun@centos libid3tag-0.15.1b]$ su
Password:
[root@centos libid3tag-0.15.1b]# make install
```

## 3. 編譯 & 安裝 Mplayer

```
[petersun@centos sbc2410]$ tar jxvf MPlayer-1.0pre6.tar.bz2
...略...
[petersun@centos sbc2410]$ cd MPlayer-1.0pre6
[petersun@centos sbc2410]$ ./configure --cc=/usr/local/arm/2.95.3/
bin/arm-linux-gcc --target=arm-linux --enable-static --disable-win32
--disable-mp3lib --disable-dvdread --enable-fbdev --disable-mencoder
--disable-mpdvdkit --disable-x11 --disable-sdl --enable-mad --with-
madlibdir=/usr/local/arm/2.95.3/arm-linux/lib
...略...
[petersun@centos MPlayer-1.0pre6]$ make
...略 ...
ccl: warning: -g with -fomit-frame-pointer may not give sensible
debugging
ccl: warning: -g with -fomit-frame-pointer may not give sensible
debugging
./codec-cfg ./etc/codecs.conf > codecs.conf.h
/bin/sh: ./codec-cfg: cannot execute binary file
```

結果會出現上面的錯誤訊息,codec-cfg 是在 make 的過程中產生出來的可執行檔,但是我們當 初是使用 cross compiler,所以這個執行檔當然不能在 PC(x86)的平台上執行,那怎麽辦呢?沒 關係,我們換一種方式執行。 移植 MPlayer 到 SBC2410 開發版

```
[petersun@centos sbc2410]$ ./configure
.. 略 ..
[petersun@centos MPlayer-1.0pre6]$ make
.. 略 ..
```

做完上述的步驟,編譯出來的是 PC(x86)平台的 Mplayer,其中產生的 codec-cfg 也可以執行, 我們先將其備份到另一個檔案。

[petersun@centos MPlayer-1.0pre6]\$ cp codec-cfg codec-cfg.x86

#### 現在我們再來編譯一次 ARM 的版本。

[petersun@centos sbc2410]\$ ./configure --cc=/usr/local/arm/2.95.3/ bin/arm-linux-gcc --target=arm-linux --enable-static --disable-win32 --disable-mp3lib --disable-dvdread --enable-fbdev --disable-mencoder --disable-mpdvdkit --disable-x11 --disable-sdl --enable-mad --withmadlibdir=/usr/local/arm/2.95.3/arm-linux/lib ..略.. [petersun@centos MPlayer-1.0pre6]\$ make ..略.. ccl: warning: -g with -fomit-frame-pointer may not give sensible debugging ccl: warning: -g with -fomit-frame-pointer may not give sensible debugging ./codec-cfg ./etc/codecs.conf > codecs.conf.h /bin/sh: ./codec-cfg: cannot execute binary file

#### 咦!還是有錯,沒關係,我們將剛剛備份的檔案給覆蓋掉新產生的 codec-cfg

```
[petersun@centos MPlayer-1.0pre6]$ cp codec-cfg.x86 codec-cfg
[petersun@centos MPlayer-1.0pre6]$ make <-- 在執行一次 make
...略 ...
subreader.o sub_cc.o find_sub.o m_config.o m_option.o parser-cfg.o
m_struct.o edl.o unrarlib.o mixer.o parser-mpcmd.o libvo/libvo.a
libao2/libao2.a
                  libmpcodecs/libmpcodecs.a
                                              libaf/libaf.a
libmpdemux/libmpdemux.a input/libinput.a postproc/libswscale.a osdep/
libosdep.a libavcodec/libavcodec.a libavformat/libavformat.a
lmad
            -static
                            -lnsl
                                         liba52/liba52.a libmpeq2/
libmpeg2.a -static -lnsl
                                           -static -lpthread -ldl
-lm
[petersun@centos MPlayer-1.0pre6]$
```

現在我們已經成功的編譯一個可以在 SBC2410 上執行的 Mplayer 了,現在我們就可以來測試了 嗎?還不行,我們還有一個地方要修改,在 Mplayer 目錄之下有一個 etc 的目錄,我們要修改這 個目錄下的一個 codecs.conf 檔案,將所有

audiocodec mp3 及 videocodec ffmpeg 區段都給 mark 起來,只留下 mad 就好。例如:

```
videocodec ffmpeg1
info "FFmpeg MPEG 1"
status working
format 0x10000001 ; mpeg 1
fourcc mpg1
fourcc PIM1 ; Pinnacle hardware-mpeg1
fourcc VCR2
driver ffmpeg
dll "mpeg1video"
out YV12,I420,IYUV
```

#### 請改成

```
;videocodec ffmpeg1
   info "FFmpeg MPEG 1"
;
   status working
;
  format 0x10000001 ; mpeg 1
;
;
  fourcc mpg1
  fourcc PIM1
                       ; Pinnacle hardware-mpeg1
;
;
  fource VCR2
  driver ffmpeg
;
;
  dll "mpeglvideo"
   out YV12, I420, IYUV
;
```

修改完成之後, mplayer 就可以在 sbc2410 上執行了。

### 4. 如何來進行測試

我們可以將 mplay 直接放到板子上面執行,但是在測試(研發)階段不建議這樣做,我們可以利用 NFS 的方式進行,請在 Linux 中修改:

移植 MPlayer 到 SBC2410 開發版

| [petersun@centos ~]\$ su         |                           |
|----------------------------------|---------------------------|
| Password:                        |                           |
| [root@centos petersun]# vi /etc/ | /exports                  |
| 以下為 exports 的內容                  |                           |
| /home/petersun/sbc2410           | *(rw,sync,no_root_squash) |
| /home/petersun/sbc2410/root      | *(rw,sync,no_root_squash) |

/home/petersun/sbc2410 這些就是您要分享出來的目錄,請依照您的環境來設定,\*(rw,sync, no\_root\_squash) 是對分享出來目錄的設定,更多有關 NFS 的設定說明,請參考 <u>鳥哥的網站</u>。 設定完成之後我們執行下列的指令來生效:

| [root@centos petersun]# /etc/init.d/portmap restart |   |    |   |
|-----------------------------------------------------|---|----|---|
| Stopping portmap:                                   | [ | OK | ] |
| Starting portmap:                                   | [ | OK | ] |
| [root@centos petersun]# /etc/init.d/nfs restart     |   |    |   |
| Shutting down NFS mountd:                           | [ | OK | ] |
| Shutting down NFS daemon:                           | [ | OK | ] |
| Shutting down NFS quotas:                           | [ | OK | ] |
| Shutting down NFS services:                         | [ | OK | ] |
| Starting NFS services:                              | [ | OK | ] |
| Starting NFS quotas:                                | [ | OK | ] |
| Starting NFS daemon:                                | [ | OK | ] |
| Starting NFS mountd:                                | [ | OK | ] |
| [root@centos petersun]#                             |   |    |   |

那在板子上要如何來掛載呢?指令如下:

mount -t nfs -o nolock 192.168.1.100:/home/petersun/sbc2410 /mnt/nfs

其中 192.168.1.100 是 PC 的 IP , /home/petersun/sbc2410就是在 exports 中分享出來的目錄 , / mnt/nfs 是你掛載的地方 , 請先用 mkdir -p /mnt/nfs 在板子上建立這一個目錄。

每次要開機都要打這麼多的字,實在很麻煩,所以我們將這一段做成 nfs.sh 檔案,如下:

#! /sbin/sh

mount -t nfs -o nolock 192.168.1.100:/home/petersun/sbc2410 /mnt/nfs

但是我們還是會有一個困擾,就是 PC (Notebook) 每次到別的地方, IP 都會不一樣,例如筆者經 常在家中、公司、學校中使用,這三個地方 IP 都不同,怎麽辦呢?我們來修改一下 nfs.sh : #! /sbin/sh
echo "rempte(NFS) ip :"
read remote\_ip
mount -t nfs -o nolock \$remote\_ip:/home/petersun/sbc2410 /mnt/nfs

如此,你只要在板子上執行 nfs.sh ,就會先問你 IP ,然後再去掛載了。現在我們可以來試試看 摟。